# SecuGen Biometric Device Drivers Help File

## **INDEX**

1) Windows Configration

2) Uninstalltion of Default Drivers

3) Installation Process

## **1.Windows Configration**

Do not connect Biometric Device first. If Connected Remove the Device

Please note You need to use Windows 7 SP2(Service Pack 2) or Later Version of Windows OS for Secugen Device

Select the Start Window & Click on "Control Panel"

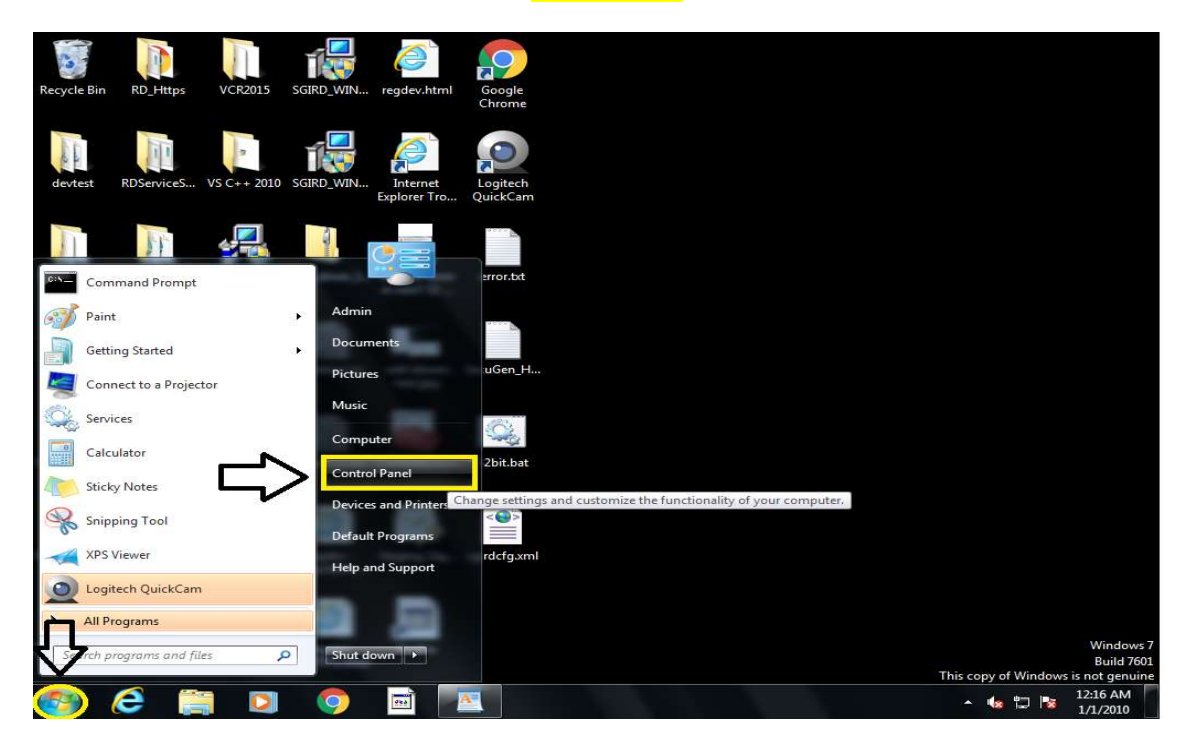

In Control Panel Click on "Program & features" or you will see Uninstall a Program.

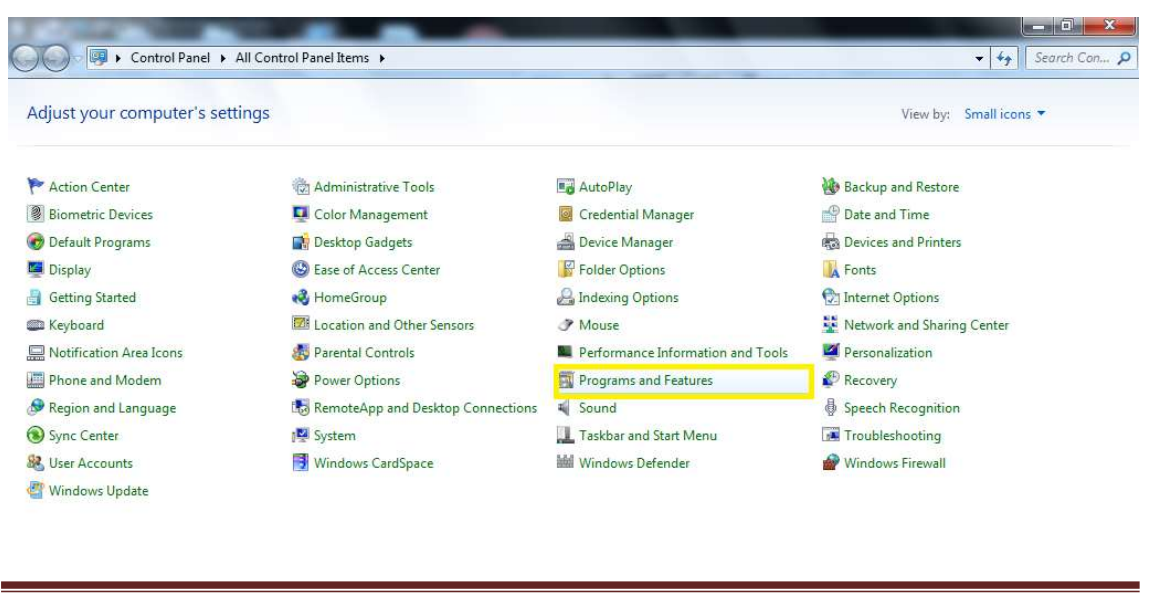

 Uninstall all the Program with Secugen Name Like Secugen WBF, Secugen FMA, Secugen Hamster Pro 20 etc

#### Note : Do not Uninstall Secugen RD Service & Secugen WEB API

| ← → × ↑ 🖬 > Control         | Panel > Programs > Programs and Features                           |                                                                                                    |              |         |                    | ٽ ~ |  |
|-----------------------------|--------------------------------------------------------------------|----------------------------------------------------------------------------------------------------|--------------|---------|--------------------|-----|--|
| Control Panel Home          | Uninstall or change a program                                      |                                                                                                    |              |         |                    |     |  |
| View installed updates      | To uninstall a program, select it from the list and then click Uni | install, Change or Repair.                                                                                     |              |         |                    |     |  |
| Turn Windows features on or |                                                                    |                                                                                                    |              |         |                    |     |  |
| off                         | Organise 💌                                                         |                                                                                                    |              |         |                    |     |  |
|                             | Name                                                               | Publisher                                                                                                    | Installed On | Size    | Version            |     |  |
|                             | E SecuGen FMA                                                      | SecuGen                                                                                                    | 07/02/2018   | 861 KB  | 1.3.4.1            |     |  |
|                             | 😸 SecuGen WBF driver                                               | SecuGen                                                                                                    | 07/02/2018   | 7.30 MB | 2.4.0.0            |     |  |
|                             | 🕼 SecuGen Hamster Pro 20                                           | SecuGen                                                                                                    | 07/02/2018   | 4.06 MB | 1.4.3.0            |     |  |
|                             | 🕿 Windows Driver Package - SecuGen Corporation (SGFDU05) U         | SecuGen Corporation                                                                                            | 07/02/2018   |         | 05/23/2017 1.4.3.0 |     |  |
|                             | Skype version 8.14                                                 | Skype rechnologies S.A.                                                                                        | 01/02/2018   | 178 MB  | 8.14               |     |  |
|                             | C Microsoft OneDrive                                               | Microsoft Corporation                                                                                          | 30/01/2018   | 101 MB  | 17.3.7294.0108     |     |  |
|                             | CleanUp!                                                           |                                                                                                    | 12/12/2017   |         |                    |     |  |
|                             | 🕹 Mozilla Firefox 57.0.1 (x86 en-US)                               | Mozilla                                                                                                    | 11/12/2017   | 126 MB  | 57.0.1             |     |  |
|                             |                                                                    | The second second second second second second second second second second second second second second second s |              |         |                    |     |  |

IMP Note: Follow the below steps only if using Windows 7 & 8 OS System. If using Windows 10 or higher version go directly go to Universal legacy device drivers steps @ Page 7

Select Start Window then move your mouse to "computer" & right click on it , then go to "properties"

#### <u>OR</u>

> On Desktop you will see Computer Icon Select & Right click on it & go to properties

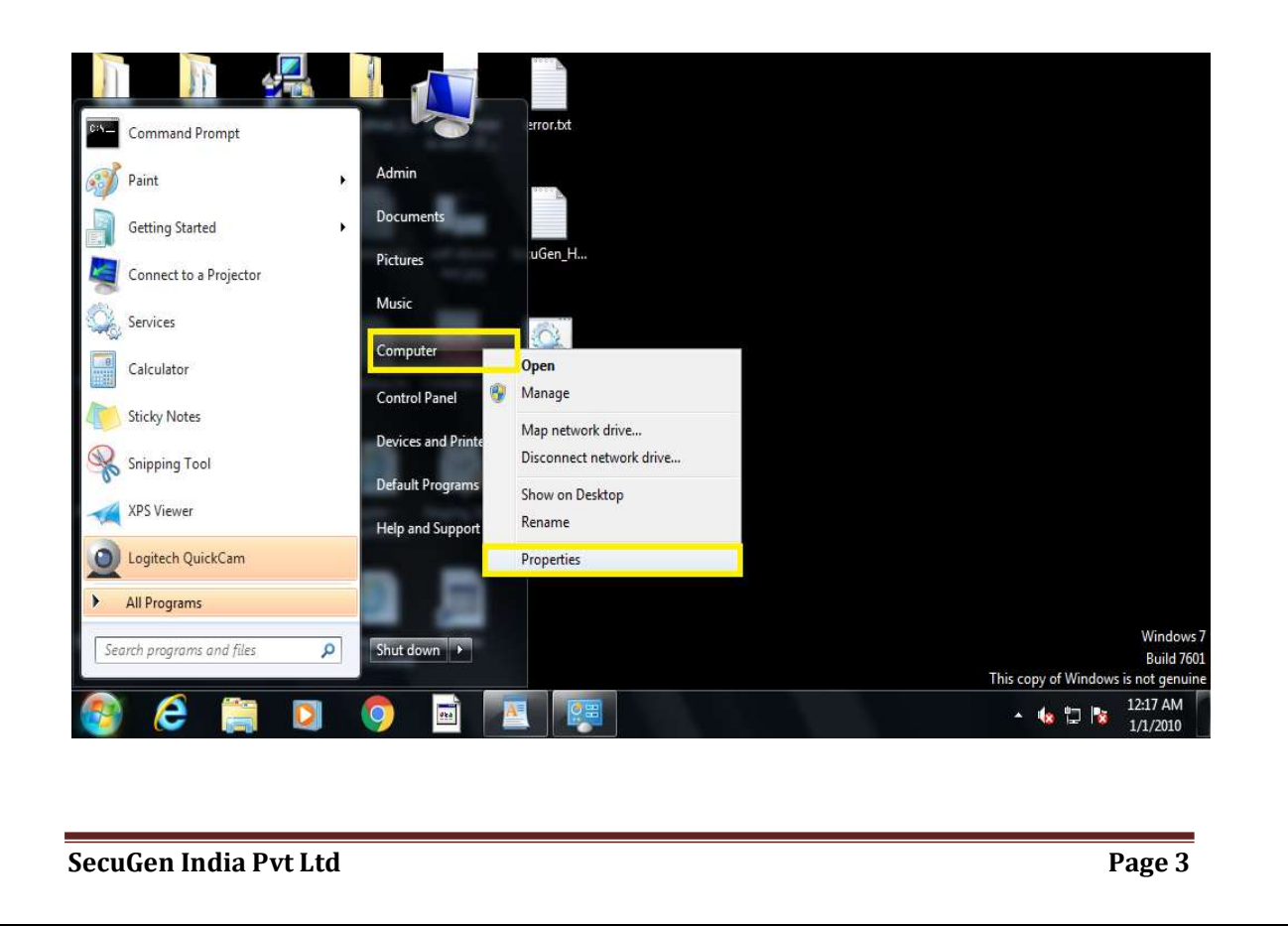

- In "System" (After Clicking on Properties SYSTEM Tab will be opened)
- Select 1) "Advanced System Setting" then
- Click on 2) "Hardware" Tab then
- Select 3) "Device installation Setting".
- You will get 2 options Select "No let me choose what to do"
- Then in below 3 options Always Select "Never install driver software from windows update"
- Click on "Save Changes".

Note : Please use the below image for above steps .

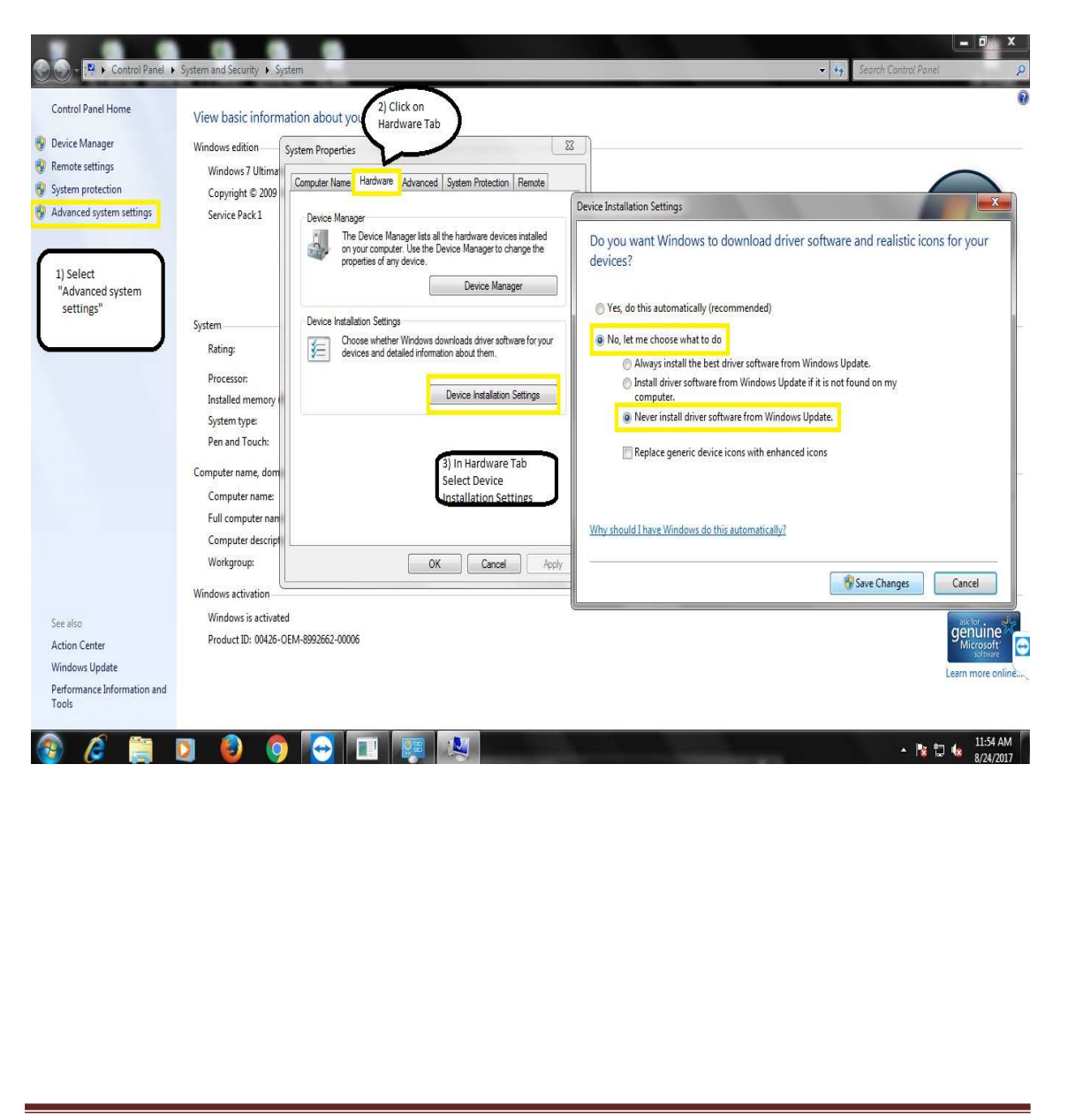

- Now Connect your Biometric Device & In System Select Device Manager then See connected Biometric devices.
- If Biometric Device Shows "Secugen Fingerprint Device" OR "SecuGen USB U20 FRD" Follow the un installation Process

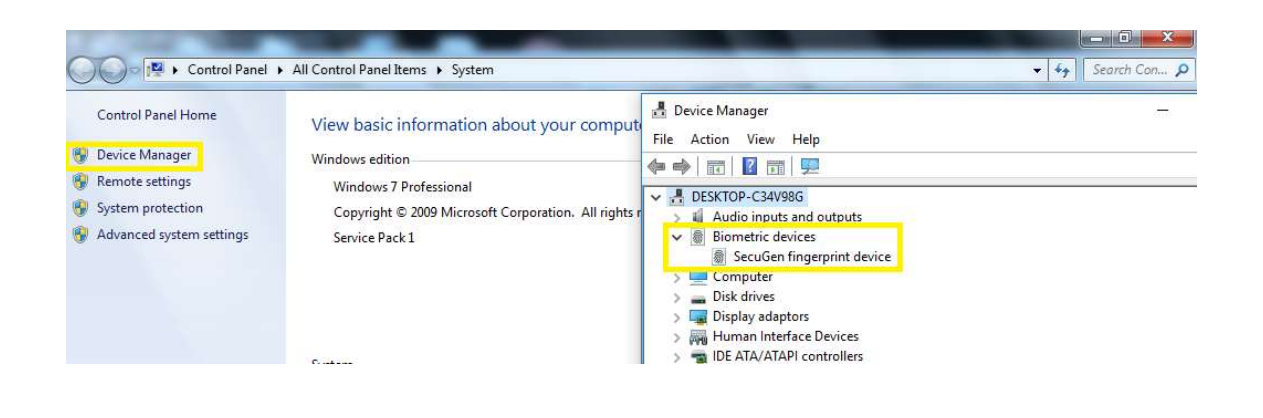

 If Biometric Device Shows In Other Device as "Secugen USB U20" or "unknown device" then Install Drivers

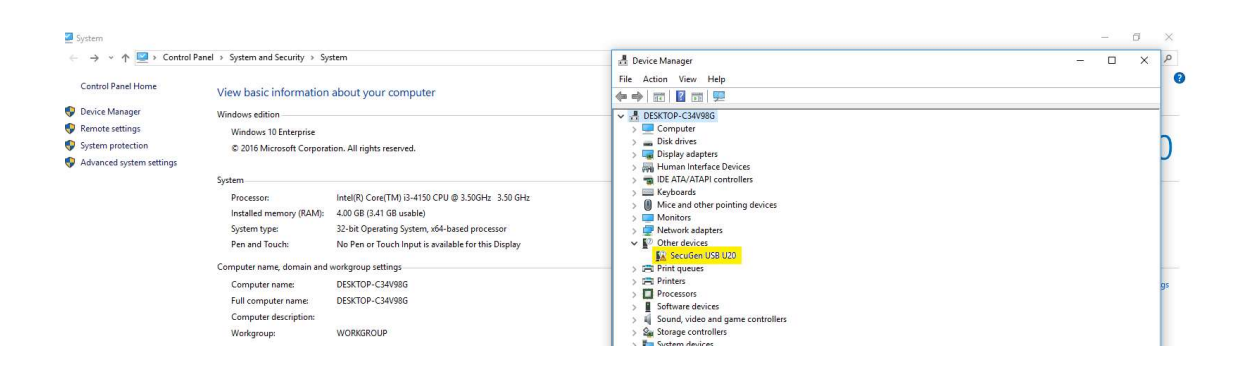

IMPORTANT : IF YOU CONNECT BIOMETRIC DEVICE TO YOUR SYSTEM RED LIGHT SHOULD BLINK ON THE SENSOR , IF NOT PLEASE MAIL TO <u>support@secugenindia.com</u>

## **2.Uninstalltion of Default Drivers**

In "Device Manager" Expand Biometric Device then Right Click on "Secugen fingerprint device" OR "SecuGen USB U20 FRD" & Click on Uninstall Device.

| Control Panel >                                                                                                    | System and Security   Succe Manager                                                                                                    | Search Control Panel |
|----------------------------------------------------------------------------------------------------|----------------------------------------------------------------------------------------------------|----------------------|
| Control Panel Home Control Panel Home Control Panel Home Control Panel Control Panel C | View basici       File       Action       View Help         Windows edition       Image: Security of the security of the security | •                    |
|                                                                                                    | Pen and To:     ▷     Processors       ▷     √ Sound, video and game controllers       Computer name     ▷     √ System devices       Computer name     ▷     ↓ Universal Serial Bus controllers       Fuilt computer     ▷     ↓ Universal Serial Bus controllers       Fuilt computer     ↓     ↓ Universal Serial Bus controllers       Vorkgroup:     ↓     ↓ Universal Serial Bus controllers                                                                                                    | 😵 Change settings    |
| See also<br>Action Center<br>Windows Update<br>Performance Information and<br>Tools                                                                                                    | Windows a strval Ulininstalls the driver for the selected device. Windows is Product ID: 00426-OEM-8992662-00006                                                                                                    | Learn more online    |

Click on the check mark "Delete the drivers software for these device" then select Uninstall

| Control Panel Home                                                                                                    | System and Security - Sustem<br>Device Manager<br>View Macic II<br>File Action View Help                                                                                                    | Search Control Panel P                  |
|----------------------------------------------------------------------------------------------------|----------------------------------------------------------------------------------------------------|-----------------------------------------|
| <ul> <li>Device Manager</li> <li>Remote settings</li> <li>System protection</li> <li>Advanced system settings</li> </ul> | View Dasic II       Image: Construction of the service of the service o |                                         |
|                                                                                                    | Computer name<br>Computer name<br>Computer name<br>Computer name<br>Full computer di<br>Computer di<br>Workgroup:                                                                                                    | Change settings                         |
| See also<br>Action Center<br>Windows Update<br>Performance Information and<br>Tools                                      | Windows active                                                                                                    | Genuine<br>Genuine<br>Learn more onlinè |

- > Then Disconnect the Biometric Device from your machine & Restart your machine .
- > After Restarting your machine Connect your Biometric device & follow the installation Process

## **3. Universal Legacy Device Drivers Installation Steps**

Go to <u>https://secugenindia.com/admin/upload/SecuGenLegacyDriverInstaller</u> 21.zip to Download "SecuGen Legacy Drivers Installer" File

Download & Extract the SecuGenLegacyDriverInstaller\_\*\*.zip File

Run the Setup file **SgDrvSetupUniversal.exe** with administrator

| 📃   🖸 📘 =         |                            | Manage                   | Legacy                  |                                      |                                 |            |         |            |  |
|-------------------|----------------------------|--------------------------|-------------------------|--------------------------------------|---------------------------------|------------|---------|------------|--|
| File Home         | Share View Application Too |                          | sls                     |                                      |                                 |            |         |            |  |
| Pin to Quick Copy | Paste                      | h Move Copy              | Delete Rename           | New €                                | ] New item 🔻<br>] Easy access 🔻 | Properties | Dopen - | Select all |  |
| access<br>Cl      | ipboard                    | ortcut to • to •<br>Org  | to • to • •<br>Organize |                                      | Open                            |            |         |            |  |
| ← → ~ ↑           | 🔒 > This PC > Dov          | vnloads > SecuGenLe      | gacyDriverInstalle      | Share w                              | rith Skype                      |            |         |            |  |
|                   | Name                       | · ·                      |                         | Trouble                              | shoot compatil                  | bility     |         |            |  |
| 🖈 Quick access    | <b>B</b> •                 |                          |                         | Pin to S                             | itart                           |            |         |            |  |
| Desktop           | × 141-                     | Secugen Universal Driver | Installer for Win       | <ul> <li>Move to OneDrive</li> </ul> |                                 |            |         |            |  |
| 👃 Downloads       | g SgDrvSetupUniversal      |                          |                         | Scan with Microsoft Defender         |                                 |            |         |            |  |
| Documents         | *                          |                          |                         | 🖻 Share                              |                                 | 203        |         |            |  |

Tick mark on Licensee Term & conditions then select Install wait for few minutes It Will Install SecuGen Universal legacy drivers

Reconnect Biometric Device to your windows system

| Device Manager You will be able to see the driv                                                                                                    | <u>Close</u>                                                                  |
|----------------------------------------------------------------------------------------------------|-------------------------------------------------------------------------------|
|                                                                                                    |                                                                               |
| Installation Successfully Con                                                                                                    | npleted                                                                       |
| 劇 SecuGen Universal Legacy Install Setup<br>SecuGen Universal                                                                                                    | – 🗆 ×<br>Legacy Install                                                       |
| ✓ I agree to the license terms and conditions     Install   Close                                                                                                    | <u>C</u> ancel                                                                |
| SECUGEN SOFTWARE END USER LICENSE AGREEMENT<br>IMPORTANT-READ CAREFULLY: DO NOT INSTALL, COPY<br>OR USE THE ENCLOSED SOFTWARE, DOCUMENTATION<br>(AS DEFINED AS INSTALL SCRIPTS AND ONLINE OR<br>ELECTRONIC DOCUMENTATION ASSOCIATED WITH | Setup Progress<br>Processing: SecuGen Universal Legacy Driver Install(64-bit) |
| SECUCIEN SOFTWARE END USER LICENSE AGREEMENT                                                                                                    | SecuGen Universal Legacy Install                                              |

If the Device is still showing in Other Device OR Biometric device Please follow below steps

Go to Device Manager In Other Devices Select SecuGen USB U20/U20AP

Right Click then Select Update Drivers click on Search automatically for drivers it will load drivers in Fingerprint Devices option

If Windows is not able to load drivers automatically follow below steps

Go to Device Manager In Other Devices Select SecuGen USB U20/U20AP

Right Click then Select Update Drivers click on Select Browse my computer for drivers

Browse below path

C:\Program Files\SecuGen\Drivers\HU20 for HU20 Model Device

C:\Program Files\SecuGen\Drivers\U20AP for HU20 AP Model Device

Then Select Next to load drivers Successfully

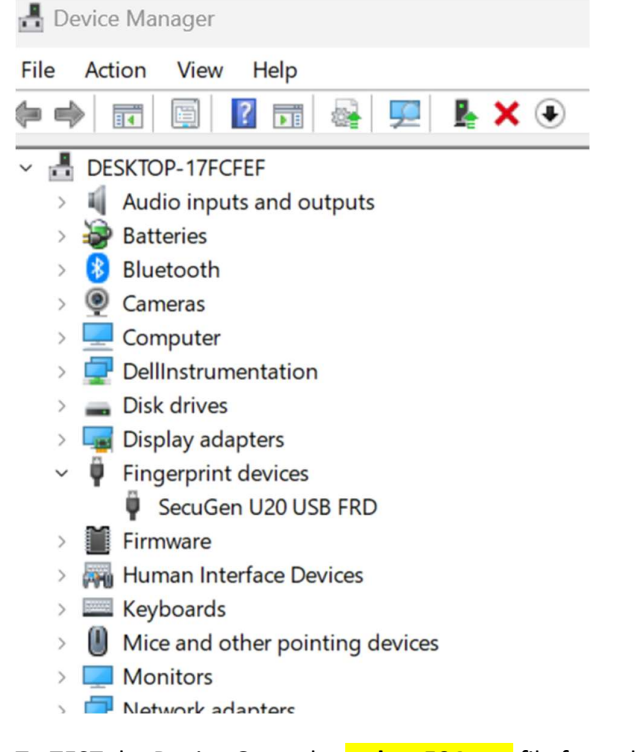

To TEST the Device Open the sgdx\_v504.exe file from the SecuGenLegacyDriverInstaller\_21 Folder

Click on InIt TAB Place the finger on sensor & the click on Capture to Test Fingerprint Capture